# Управление записями о задолженности в e-Krediidiinfo

### Содержание

| 1. Ввод данных о задолженности                             | . 2 |
|------------------------------------------------------------|-----|
| 2. Статусы                                                 | . 5 |
| 3. Управление записями о задолженности (изменение данных и |     |
| статуса)                                                   | 6   |

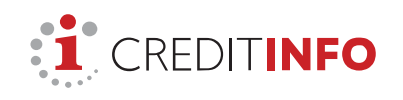

AS CREDITINFO EESTI Tatari 1 10116 Tallinn, Estonia Tel: +372 665 9600 www.creditinfo.ee

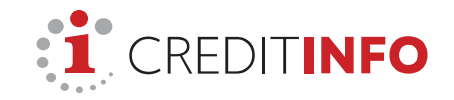

## 1. Ввод данных о задолженности

Чтобы ввести информацию о задолженности в e-Krediidiinfo:

1) Авторизуйтесь на сайте www.e-krediidiinfo.ee.

2) Найдите должника, которому вы хотите внести запись о платежном нарушении.

| e-krediidiinfo                                        | Nimekirjad         | Maksehäired                 | Seire                   | Krediidihinnangud         | PEP ja sanktsioonid                                 | CREDITINFO EESTI AS 👻                        | EST ENG                  |
|-------------------------------------------------------|--------------------|-----------------------------|-------------------------|---------------------------|-----------------------------------------------------|----------------------------------------------|--------------------------|
|                                                       | Ко                 | <b>gu info</b><br>Eesti, Le | <b>Sinu</b><br>edu ja S | u äripartne               | <b>eri kohta</b>                                    |                                              |                          |
| AS                                                    | G CREDITINFO EESTI |                             |                         |                           |                                                     | ٩                                            |                          |
|                                                       |                    | 2024                        | 5                       | <b>1</b>                  | 20                                                  |                                              |                          |
| Meie teenus                                           | ed                 |                             |                         |                           |                                                     | TEISED CREDITI                               | NFO TOOTED               |
| Maksehäirete haldami<br>Kõik sisestatud maksehäired ( | ne<br>144) Mi      | Seire<br>nu seire nimekiri  | (1)                     | Krediidil<br>Kõik krediid | hinnangu teenus<br>dihinnangus ettevõtted<br>(2303) | <b>PEP ja sanktsi</b><br>Kontrolli oma äripa | <b>oonid</b><br>rtnereid |

3) откройте раздел «Управление задолженностями» ("Maksehäirete haldamine") в навигационной панели чёрного цвета и нажмите на кнопку «Добавить новую задолженность» ("Lisa uus maksehäire").

| : <u>i</u> e-kre | diidi <mark>info</mark> | Nimekirjad     | Maksehäired | Seire   | Krediidihinnangud | PEP ja sanktsioo |                    | NFO EESTI AS 👻   | EST                | ENG                  |
|------------------|-------------------------|----------------|-------------|---------|-------------------|------------------|--------------------|------------------|--------------------|----------------------|
|                  | DITINFO EE              | STI AS         |             |         |                   | 0                | si ettevõtet nime/ | /reg.koodi või e |                    | OTSI                 |
|                  |                         | TURVALINE      |             |         |                   |                  |                    | 1                | TELLI              | SEIRE                |
| Raport           | id 💮 Seire              | 🕥 Krediidihinr | ang 률 M     | laksehä | irete haldamine   | Seosed isik      | utega 👫 H          | Kinnistud        | PRINI              | DI 🖶                 |
| LISA UUS M       | aksehäire               |                |             |         |                   |                  |                    | Vaata ver        | Vaata<br>iekeelset | juhendit<br>juhendit |
| Algus            | Lõpp                    | Summa          | Lepingu nr  |         | Maksehäire nr     | St               | aatus 🛈            | Avaliku          | ıks                |                      |
| info puudub      |                         |                |             |         |                   |                  |                    |                  |                    |                      |

4) На экране откроется форма для ввода данных, которая состоит из трёх шагов.

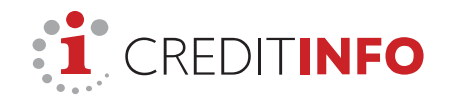

#### Первый шаг: ввод данных.

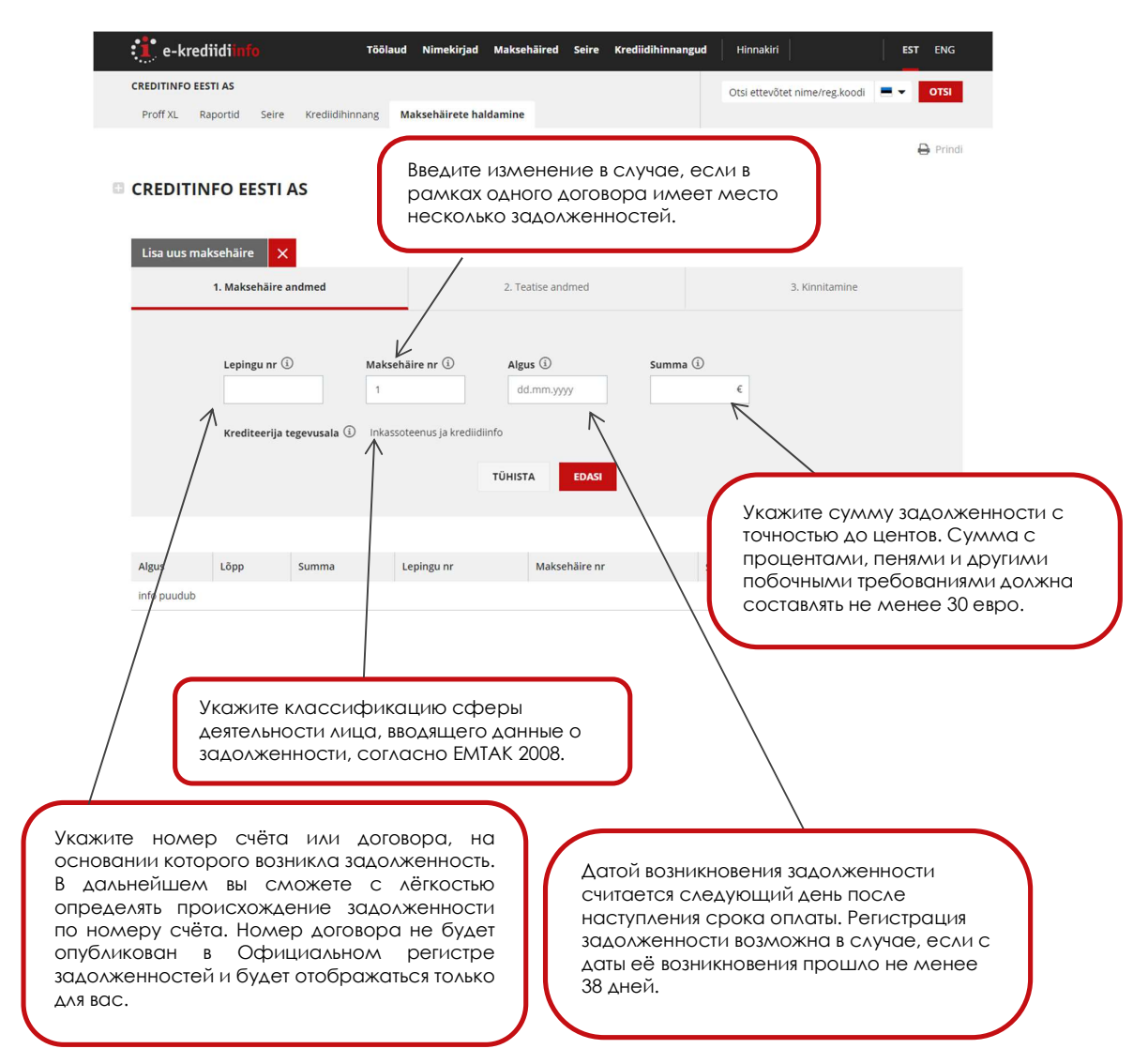

Второй шаг: выбор языка, каналов и адресов рассылки уведомления о задолженности.

На следующий день, после ввода данных, Creditinfo направляет должнику уведомление о задолженности (уведомление по электронной почте направляется в тот же день). Уведомление содержит сумму и срок оплаты задолженности, а также предупреждение о предстоящей публикации информации о задолженности в Официальном регистре задолженностей.

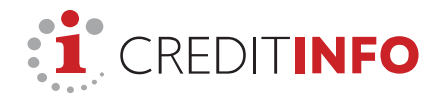

| e-krediidiinfo Töölaud                                       | Nimekirjad Maksehäired Seire Krediidihinnangud PEP ja sanktsio            | onid EST ENG                                                                                                    |
|--------------------------------------------------------------|---------------------------------------------------------------------------|----------------------------------------------------------------------------------------------------|
| CREDITINFO EESTI AS                                          | Ots                                                                       | ettevõtet nime/reg.koodi 📃 👻 OTSI                                                                                                |
| Raportid Seire Krediidihinnang Mak                           | Выберите язык                                                             |                                                                                                    |
| CREDITINFO EESTI AS Lisa uus maksehäire 1. Maksehäire andmed | уведомления.<br>2. Teatise andmed<br>Выберите к<br>повышения<br>мы рекоме | анал отправки уведомления: для<br>вероятности получения письма<br>ендуем направить уведомление по                                |
| Andmed maksehäireregistri te                                 | ratise jaoks 🗓                                                            | ю электронной почте.                                                                                                    |
| Teatise keel: <ul> <li>Eesti</li> </ul>                      | O Verre O Inglise                                                         |                                                                                                    |
| □ Teatis posti teel (hind 2.46 €)                            | i reatis e-posti teel (hind 1.07 €)                                       |                                                                                                    |
| Tänav: Narva mnt 5                                           | E-post: ① info@creditinfo.ee                                              | K                                                                                                    |
| Postiindeks: 10117                                           | Vastuseaadress:info@cradits f                                             |                                                                                                    |
| Linn: Kesklinna lin                                          | naosa, Tallinn Harju maakond SBAS                                         | я электронная почта, то все                                                                                                    |
| () Maksehäireregistri teatise ee                             | Woodet näete etapis "Kinnitamine"<br>TÜHISTA TAGASI EDASI<br>BOLLI QA     | ю сообщения, в т.ч. сообщения о<br>ожности доставить электронное<br>о, будут по умолчанию поступать на<br>рес электронной почты. |

**Третий шаг:** предварительный просмотр записи и передача данных о задолженности в регистр.

| , e kiedilanino                                                                                                    | kirjad Maksehäired Seire Krediidihinnangu                                                                                                    | d PEP ja sanktsioonid EST ENG                                                                       |
|----------------------------------------------------------------------------------------------------|----------------------------------------------------------------------------------------------------|----------------------------------------------------------------------------------------------------|
| DITINFO EESTI AS 🖪                                                                                                    |                                                                                                    | Otsi ettevõtet nime/reg.koodi 📃 👻 OTSI                                                              |
| off XL Raportid Seire Krediidihinnang                                                                                                    | Maksehäirete haldamine                                                                                                    |                                                                                                    |
|                                                                                                    |                                                                                                    | < Tagasi otsitulemuste nimekirja                                                                    |
| EDITINFO EESTI AS                                                                                                    |                                                                                                    |                                                                                                    |
|                                                                                                    |                                                                                                    |                                                                                                    |
|                                                                                                    |                                                                                                    |                                                                                                    |
|                                                                                                    |                                                                                                    | Дата ввода данных о задолженности                                                                   |
| 1. Maksehäire andmed                                                                                                    | 2. Teatise andmed                                                                                                    |                                                                                                    |
|                                                                                                    |                                                                                                    |                                                                                                    |
|                                                                                                    | anto o kirio (HTMI)                                                                                                    |                                                                                                    |
| Maksehäireregistri teatise eelvaade: Va                                                                                                    |                                                                                                    | информация о задолженности не                                                                       |
| Maksehäireregistri teatise eelvaade: Va<br>Andmed vastu võetud: <b>18.01.2023</b><br>Maksehäire tühistamine kuni: <b>25.01</b> 20                                                                                                    | 23 (staatus ootel)                                                                                                    | информация о задолженности не является публичной.                                                   |
| Maksehäireregistri teatise eelvaade: Va<br>Andmed vastu võetud: <b>18.01.2023</b><br>Maksehäire tühistamine kuni: <b>25.01.20</b><br>Maksehäire avalikuks: <b>26.01.2023</b>                                                                                     | 123 (staatus ootel)                                                                                                    | информация о задолженности не является публичной.                                                   |
| Maksehäireregistri teatise eelvaade: Va<br>Andmed vastu võetud: <b>18.01.2023</b><br>Maksehäire tühistamine kuni: <b>25.01.20</b><br>Maksehäire avalikuks: <b>26.01.2023</b><br>6. päeval pärast maksehäire sisestami:                                           | it, saadame Teile meeldetuletuse e-maili, milles palum                                                                                                    | информация о задолженности не<br>является публичной.<br>ie kontrollida võlgnevuse tasumlst võlgniku |
| Maksehäireregistri teatise eelvaade: Va<br>Andmed vastu võetud: <b>18.01.2023</b><br>Maksehäire tühistamine kuni: <b>25.01.20</b><br>Maksehäire avalikuks: <b>26.01.2023</b><br>6. päeval pärast maksehäire sisestamis<br>poolt. Vaidlustatud või tasutud makseh | st. saadame Teile meeldetuletuse e-maili, milles palum<br>iäire tuleb enne maksehäire avalikustamist kustutada.                                                                               | информация о задолженности не<br>является публичной.<br>te kontrollida võlgnevuse tasumist võlgniku |
| Maksehäireregistri teatise eelvaade: Va<br>Andmed vastu võetud: <b>18.01.2023</b><br>Maksehäire tühistamine kuni: <b>25.01.20</b><br>Maksehäire avalikuks: <b>26.01.2023</b><br>6. päeval pärast maksehäire sisestamin<br>poolt. Vaidlustatud või tasutud makseh | aaa e kinja (mindu<br>123 (staatus ootel)<br>st. saadame Teile meeldetuletuse e-maili, milles palum<br>näire tuleb enne maksehäire avalikustamist kustutada.<br>TÜHISTA TAGASI KINNITA MAKSET | информация о задолженности не<br>является публичной.<br>не kontrollida võlgnevuse tasumist võlgniku |

Обратите внимание! Перед публикацией записи о задолженности следует убедиться в том, что задолженность не была погашена, а заявление о публикации задолженности не было оспорено.

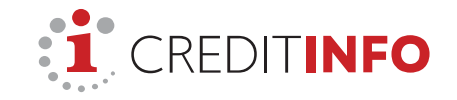

# 2. Статусы

После ввода данных о задолженности появляется статус соответствующей записи.

**Ootel (в ожидании)** – сохраняется в течение 7 дней после ввода данных. Должник получает уведомление о предстоящей публикации записи о задолженности. В течение этого времени запись ещё не является доступной другим пользователям посредством рапортов и услуг портала.

| LISA UUS MAKS   | O EESTI A | S       |            |               |           |            |       |
|-----------------|-----------|---------|------------|---------------|-----------|------------|-------|
| Maksehäire lisa | tud!      |         |            |               |           |            | د     |
| Algus           | Lõpp      | Summa   | Lepingu nr | Maksehäire nr | Staatus 🛈 | Avalikuks  |       |
| 25.10.2022      |           | 1500.00 | 123445     | 1             | Ootel     | 26.01.2023 | Halda |

Акtiivne (Непогашенная задолженность) – запись является публичной, задолженность не была погашена. Она отображается во всех рапортах и услугах портала, содержащих информацию о задолженности.

Lõpetatud (Погашенная задолженность) – задолженность была полностью погашена, но информация остаётся публичной. В случае юридического лица запись сохраняется в течение 7 лет, а в случае частного лица – в течение 5 лет после погашения задолженности.

**Ootel, vaidlustatud (В ожидании, ведётся спор)** – должник оспорил задолженность до публикации записи, т.е. во время действия статуса «в ожидании». NB! Оспариваемые задолженности отображаются только кредитору.

Vaidlustatud (Ведётся спор) – публикация записи о задолженности остановлена, должник оспорил задолженность. NB! Оспариваемые задолженности отображаются только кредитору.

| 🐮 e-kri                                                   | ediidi   |            | Tooland                  | Nimekirjad N          | laksehäired Sein    | Kredidhinna | angudi 🌐 Hinnaka                   | # [                                    | EST | ENG        |
|-----------------------------------------------------------|----------|------------|--------------------------|-----------------------|---------------------|-------------|------------------------------------|----------------------------------------|-----|------------|
| CREDITINFO                                                | EESTI AS |            |                          |                       |                     |             | Ots                                | i ettevőtet nime/reg.koodi             | -   | OTSI       |
| Raportel                                                  | Seile K  | redidhinna | ng Maksehäir             | rete haldamine        | Seosed tokutega     | Kinnistud   |                                    |                                        |     |            |
|                                                           |          |            |                          |                       |                     |             |                                    |                                        |     | 0 ma       |
|                                                           |          |            |                          |                       |                     |             |                                    |                                        |     |            |
|                                                           |          |            |                          |                       |                     |             |                                    |                                        |     |            |
| CREDITI                                                   | INFO EE  | STI AS     |                          |                       |                     |             |                                    |                                        |     |            |
|                                                           |          | STI AS     |                          |                       |                     |             |                                    |                                        |     |            |
| CREDITI<br>USA UUS I                                      |          | STI AS     | Summa                    | Lepingu nr            | Maksehäi            | n ne        | Staatus (3)                        | Availieuks                             |     |            |
| CREDITI<br>LISA UUS I<br>Algus<br>01.01.2016              |          | ESTI AS    | Summa<br>150.00          | Lepingu nr            | Maksehäi<br>1       | e ne        | Staatus (1)<br>Addune              | Availieuks<br>01.03.2016               | 590 | dæ -       |
| CREDITI<br>USA UUS 1<br>Algus<br>01.01.2016<br>03.01.2016 |          | 03.2016    | Summa<br>150.00<br>50.00 | Lepingu ne<br>1,<br>1 | Maksehali<br>1<br>2 | e ne        | Staatus ()<br>Roterne<br>Lópetstud | Availikuks<br>01.03.2016<br>01.03.2016 | 244 | the<br>the |

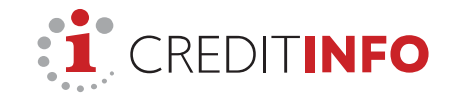

# 3. Управление записями о задолженности (изменение данных и статуса)

Управление данными о задолженности возможно в окне детального просмотра информации о предприятии.

|                                                                   | m 144              |                                       |                                  |                              |                                            | Officer in such                                      |                         |
|-------------------------------------------------------------------|--------------------|---------------------------------------|----------------------------------|------------------------------|--------------------------------------------|------------------------------------------------------|-------------------------|
| Reported Co                                                       | n AS               | nin Makaabila                         | ete haidemine                    | Second Solutions             | 0tsi                                       | ettevőlet rame/reg.koodi                             | 01                      |
| WANTES O                                                          |                    |                                       |                                  | and the second second        |                                            |                                                      | 6                       |
| CREDITIN                                                          | EO EESTI AS        |                                       |                                  |                              |                                            |                                                      | 1                       |
| REDITIN                                                           | FO EESTI AS        |                                       |                                  |                              |                                            |                                                      |                         |
| A DECK AND A DECK AND A DECK                                      |                    |                                       |                                  |                              |                                            |                                                      |                         |
| LISA OUS MA                                                       | CSEMAIRE           |                                       |                                  |                              |                                            |                                                      |                         |
| Maksettaine In                                                    | STATE              |                                       |                                  |                              |                                            |                                                      |                         |
| Maksefuline In<br>Algus                                           | Lõpp               | Summa                                 | Lepingu ne                       | Maksehäire or                | Stantus ①                                  | Avalīkujās                                           | 4                       |
| Maksetuline In<br>Algus                                           | Lõpp               | Summa<br>1502.00                      | Lepingu ne<br>123445             | Maksehäire or                | Staatus (2)<br>Ootei                       | Availluuks<br>26.01.2023                             | A 1998                  |
| Maksettaine In<br>Algus<br>5.10.2022                              | Lõpp               | Summa<br>1500.00<br>150.00            | Lepingu ne<br>123445<br>16       | Maksehäire or<br>1           | Staatus ②<br>Ootel<br>Adbime               | Avalikuks<br>26.01.3023<br>01.03.2016                | A<br>Halda<br>Halda     |
| Maksettains Its<br>Algus<br>5.10.2022<br>10.01.2016<br>(3.01.2016 | Lopp<br>03.03.2016 | Sumeria<br>1500.00<br>150.00<br>50.00 | Lepingu ne<br>123445<br>11.<br>1 | Maksehäire or<br>1<br>1<br>2 | Staatus ①<br>Ootel<br>Attivne<br>Lópetatud | Availlouks<br>26.01.2023<br>01.03.2016<br>01.03.2016 | Laida<br>taida<br>taida |

#### Если запись имеет статус «в ожидании» (ootel):

- Вы видете данные о задолженности и адреса отправленных уведомлений,
- Вы можете в любой момент удалить запись о задолженности.

Если уведомление из Регистра задолженностей было отправлено должнику по электронной почте и выяснилось, что указанный адрес был неверным, либо вам пришло сообщение о невозможности доставить электронной письмо, то в течение действия статуса «в ожидании» вы можете отправить повторное уведомление на другой адрес электронной почты.

| Halda ma | ksehäiret 🗙                                 |                                                             |                                                   |                           |                                       |
|----------|---------------------------------------------|-------------------------------------------------------------|---------------------------------------------------|---------------------------|---------------------------------------|
|          | Lepingu nr                                  | Maksehäire nr                                               | Algus                                             | Summa                     | Avalikuks                             |
|          | 123445                                      | 1                                                           | 25.10.2022                                        | 1500.00 €                 | 27.01.2023                            |
|          | info@creditinfo<br>Narva mnt 5 10<br>Kas e- | ee<br>117 Kesklinna linnaosa, T<br>posti teel teatise saatm | allinn Harju maakon<br>i <b>ne ebaönnestus (k</b> | d<br>iri tuli tagasi)? Sa | ada teatis uuele e-postile (hind 0 €) |
|          | Uus e-j                                     | post:                                                       |                                                   |                           |                                       |
|          |                                             | τŪ                                                          | HISTA SAAD                                        | A TEATIS                  | ustuta maksehäire                     |

Если запись имеет статус **«непогашенная задолженность» (aktiivne)**, то вы можете:

 менять дату возникновения задолженности (период существования задолженности должен составлять не менее 45 дней);

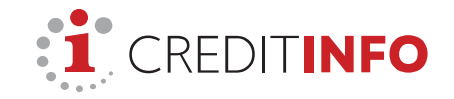

- менять сумму задолженности, т.е. указывать неоплаченную сумму задолженности;
- менять статус записи на «погашенная задолженность» вводом даты погашения задолженности и обнулением остатка задолженности;
- подать в Creditinfo заявление об удалении записи о задолженности из регистра: удалению подлежат записи, которые были введены по ошибке, содержат неверные данные или являются недействительными по иной причине. В случае погашения задолженности соответствующая запись получает статус «погашенная задолженность», но не удаляется.

| Lepingu nr | Maksehäire nr | Algus (i)        | Lõpp (j)                | Summa 🛈  |
|------------|---------------|------------------|-------------------------|----------|
| 2          | 2             | 01.05.2019       | dd.mm.yyyy              | 100.00 € |
|            |               |                  |                         |          |
|            | TÜHISTA SAL   | VESTA MUUDATUSED | EDASTA KUSTUTAMISE SOOV |          |

В случае задолженности со статусом **«погашенная задолженность» (lõpetatud)** вы можете:

- менять дату возникновения задолженности (период существования задолженности должен составлять не менее 45 дней);
- менять дату погашения задолженности;
- менять сумму задолженности. В случае записи со статусом «погашенная задолженность» сумма должна быть обнулена, так как задолженность была погашена;
- подать в Creditinfo заявление об удалении записи о задолженности из регистра: удалению подлежат записи, которые были введены по ошибке, содержат неверные данные или являются недействительными по иной причине. В случае погашения задолженности соответствующая запись получает статус «погашенная задолженность», но не удаляется.

| Halda maksehäiret | ×          |               |                  |                         |         |
|-------------------|------------|---------------|------------------|-------------------------|---------|
|                   |            |               |                  |                         |         |
|                   | Lepingu nr | Maksehäire nr | Algus (i)        | Lõpp 🛈                  | Summa 🛈 |
|                   | 2          | 2             | 01.05.2019       | dd.mm.yyyy              | 100.00  |
|                   |            |               |                  |                         |         |
|                   |            | TÜHISTA SAL   | VESTA MUUDATUSED | EDASTA KUSTUTAMISE SOOV |         |
|                   |            |               |                  |                         |         |

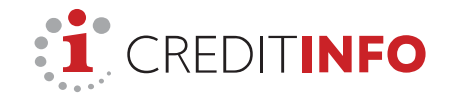

## Совет

Все предприятия, в отношении которых вами была введена информация о задолженности, отображаются в разделе "Maksehäired" (Задолженности) в навигационной панели чёрного цвета.

| : <u>1</u> e-krediidiinfo                                            | Nimekirjad Maksehäir                             | ed Seire Krediidihinna                                          | ngud PEP ja sanktsiooni                                       | d CREDITINFO EESTI AS           |
|----------------------------------------------------------------------|--------------------------------------------------|-----------------------------------------------------------------|---------------------------------------------------------------|---------------------------------|
| Nimekirja omanik: CREDITINFO EESTI AS<br>KÕIK SISESTATUD MAKSEHÄIRED | Nimekirjas kuvatakse k<br>Uue maksehäire sisesta | õik ettevõtted, kelle kohta on<br>amiseks otsige esmalt ettevõt | Tele firma maksehäire(d) sise<br>e ja avage alajaotus "Makseh | estanud. ×<br>äirete haldamine" |
| o 🖉 🗲 🔒 🛪 🖻                                                          |                                                  |                                                                 |                                                               |                                 |
| Ettevõtted (113)   Eraisikud (31)                                    |                                                  |                                                                 |                                                               |                                 |
| Nimi                                                                 | Registrikood                                     | † Algus                                                         | Lõpp                                                          | Lepingu<br>nr                   |